# **BUKU PANDUAN PENGGUNA**

 $\bigcirc \bigcirc \bigcirc$ 

# SIMINDA SISTEM INFORMASI INOVASI DAERAH

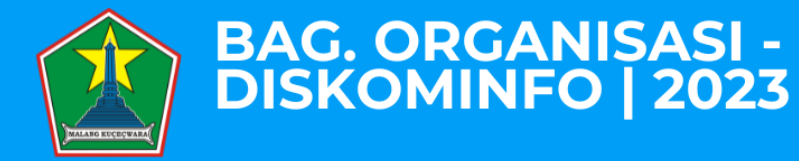

 $\mathbf{O} \mathbf{O} \mathbf{O}$ 

# **KATA PENGANTAR**

Puji syukur kehadirat Allah SWT atas berkat limpahan rahmat dan karunianya sehingga Buku Panduan Pengguna Aplikasi Sistem Informasi Inovasi Daerah (SIMINDA) ini telah dapat diselesaikan. Buku ini sebagai panduan bagi pengguna aplikasi SIMINDA dalam mengikuti kompetisi inovasi/terobosan pelayanan publik Kota Malang.

Kami menyadari masih terdapat banyak kekurangan dalam buku, ini untuk itu kritik dan saran yang membangun demi penyempurnaan sangat diharapkan. Semoga Buku Panduan Pengguna Aplikasi Sistem Informasi Inovasi Daerah (SIMINDA) ini dapat memberikan manfaat bagi seluruh pengguna aplikasi.

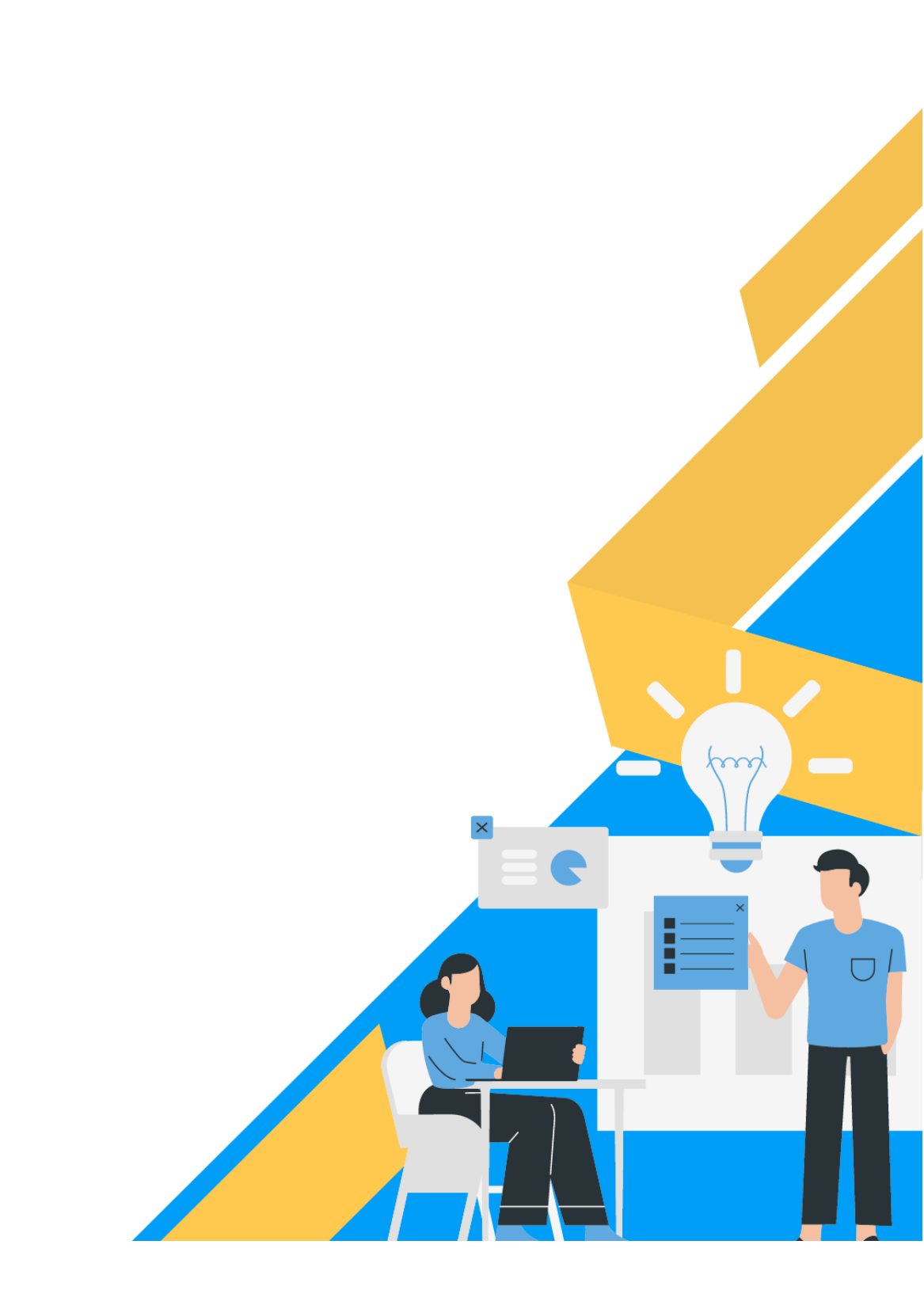

DAFAR SI

- ii Kata Pengantar
- iii Daftar Isi

# 1 - Tentang SIMINDA

- 2-Tentang Aplikasi
- 2-Mengakses Aplikasi
- 2-Login
- 3-Logout
- 4 User Admin
  - 5-Mengisi Data Master
- 12-Mengubah Batas Waktu Pengumpulan Proposal
  - 13-Verifikasi Proposal
  - 15-Verifikasi Penilaian
  - 17-Inisiasi Voting Proposal
  - 18-Rangking Penilaian

# 20 - User Perangkat Daerah

- 21-Update Profil
- 22-Upload Proposal
- 29-Pengumuman Hasil Kompetisi

# 30 - User Juri/Evaluator

- 31-Update Profil dan Ubah Password
- 32-Data Penilaian Proposal
- 33-Voting Proposal

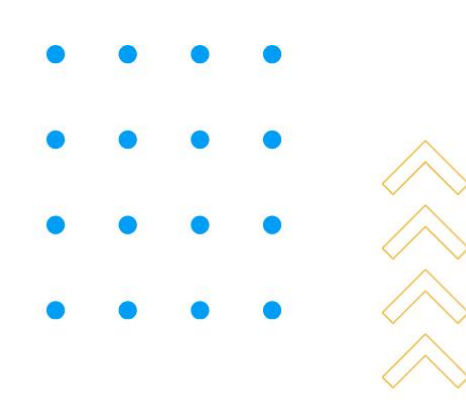

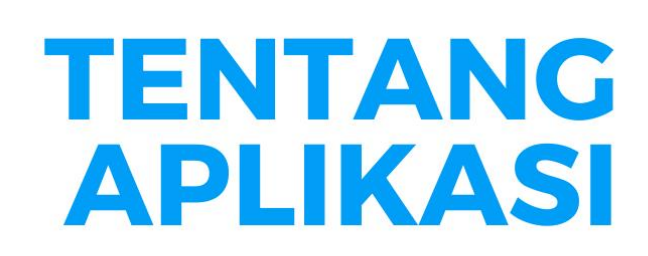

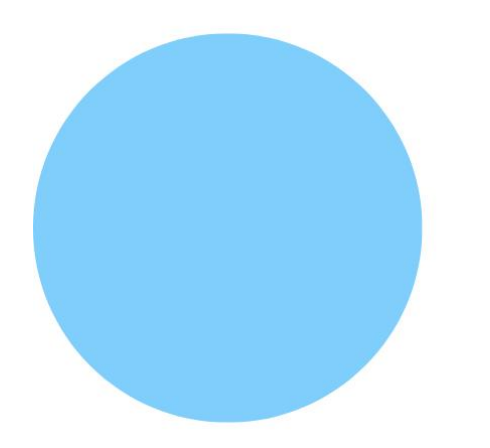

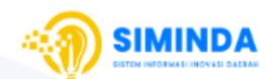

# Sistem InforMasi INovasi DAerah

Kota Malang

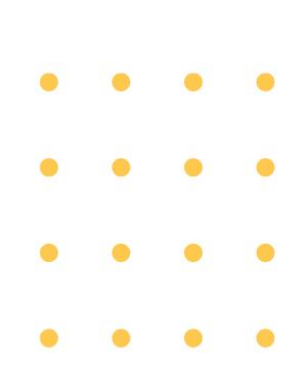

# **Tentang SIMINDA**

# **Tentang Aplikasi**

Aplikasi Sistem Informasi Inovasi Daerah (SIMINDA) merupakan aplikasi untuk memfasilitasi penyelenggaraan kompetisi inovasi/terobosan pelayanan publik baik yang merupakan gagasan/ide kreatif orisinil dan/atau adaptasi/modifikasi yang memberikan manfaat bagi masyarakat, baik secara langsung maupun tidak langsung. Bagian Organisasi Sekretariat Daerah Kota Malang merupakan perangkat daerah yang akan mendampingi untuk meningkatkan inovasi yang dilakukan oleh perangkat daerah maupun masyarakat.

Berikut merupakan keterangan teknis terkait aplikasi SIMINDA:

| Nama Aplikasi   | :   | Sistem Informasi Inovasi Daerah (SIMINDA) |
|-----------------|-----|-------------------------------------------|
| Versi Rilis     | ••• | 1.0                                       |
| Tanggal Rilis   | ••• | 13 Januari 2023                           |
| Platform        | :   | Web-based                                 |
| Mobile-friendly | :   | Ya                                        |

# Mengakses Aplikasi

Anda dapat mengakses aplikasi SIMINDA dengan mengetikkan alamat berikut pada kolom URL di browser: <u>https://siminda.malangkota.go.id</u>

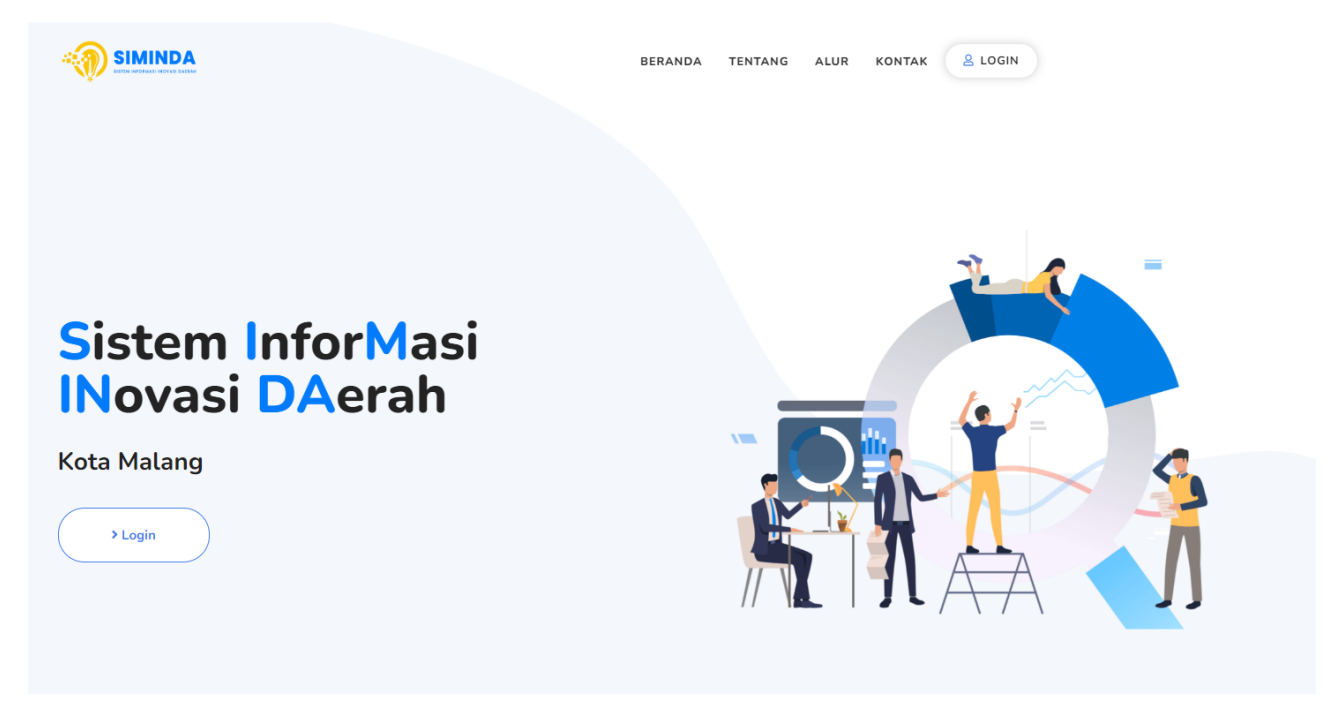

# Login

Login ke dalam aplikasi dilakukan dengan klik tombol Login yang ada pada halaman depan aplikasi SIMINDA. Kemudian akan tampil halaman login seperti berikut:

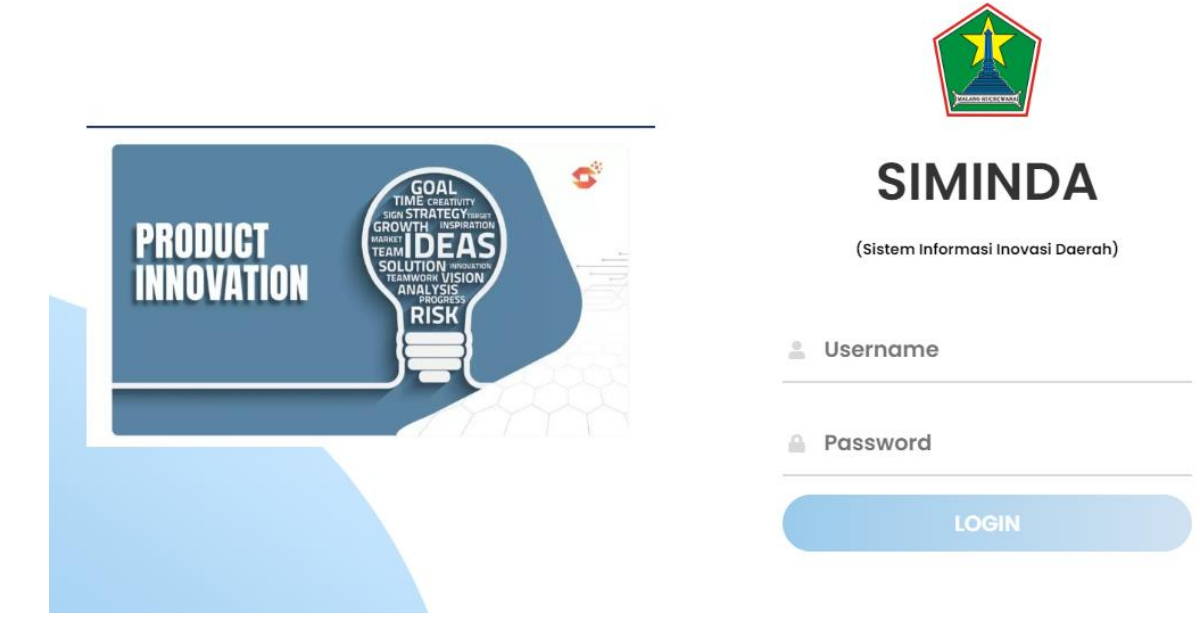

Langkah-langkah:

- 1. Ketikkan *username* dan *password* Anda pada kolom yang telah disediakan, lalu klik tombol Login.
- 2. Apabila *username* dan *password* yang dimasukkan sesuai, maka Anda akan dibawa pada tampilan halaman Dashboard.

# Logout

Ada 2 (dua) cara yang bisa Anda gunakan untuk keluar dari aplikasi, yang pertama:

1. Klik ikon bergambar orang yang ada di pojok kanan atas halaman, kemudian klik tombol Keluar.

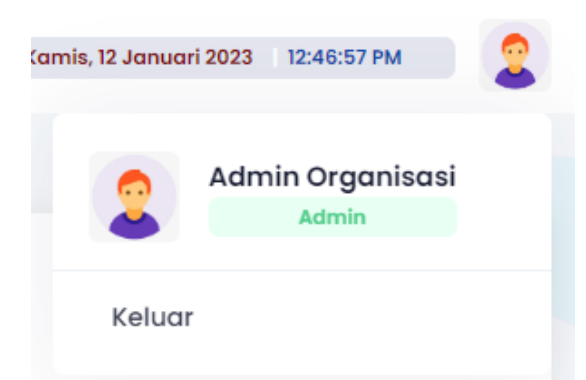

2. Anda akan dibawa keluar dari aplikasi kembali ke halaman login SIMINDA.

Sedangkan cara yang kedua adalah sebagai berikut:

1. Pada sidebar menu di bagian kiri, klik tombol Logout yang berada di urutan paling bawah.

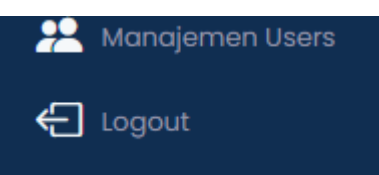

2. Anda akan dibawa keluar dari aplikasi kembali ke halaman login SIMINDA.

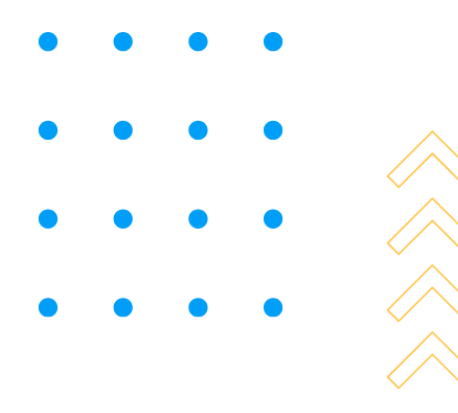

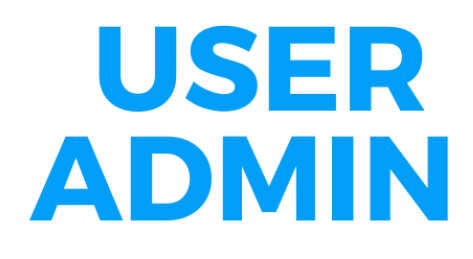

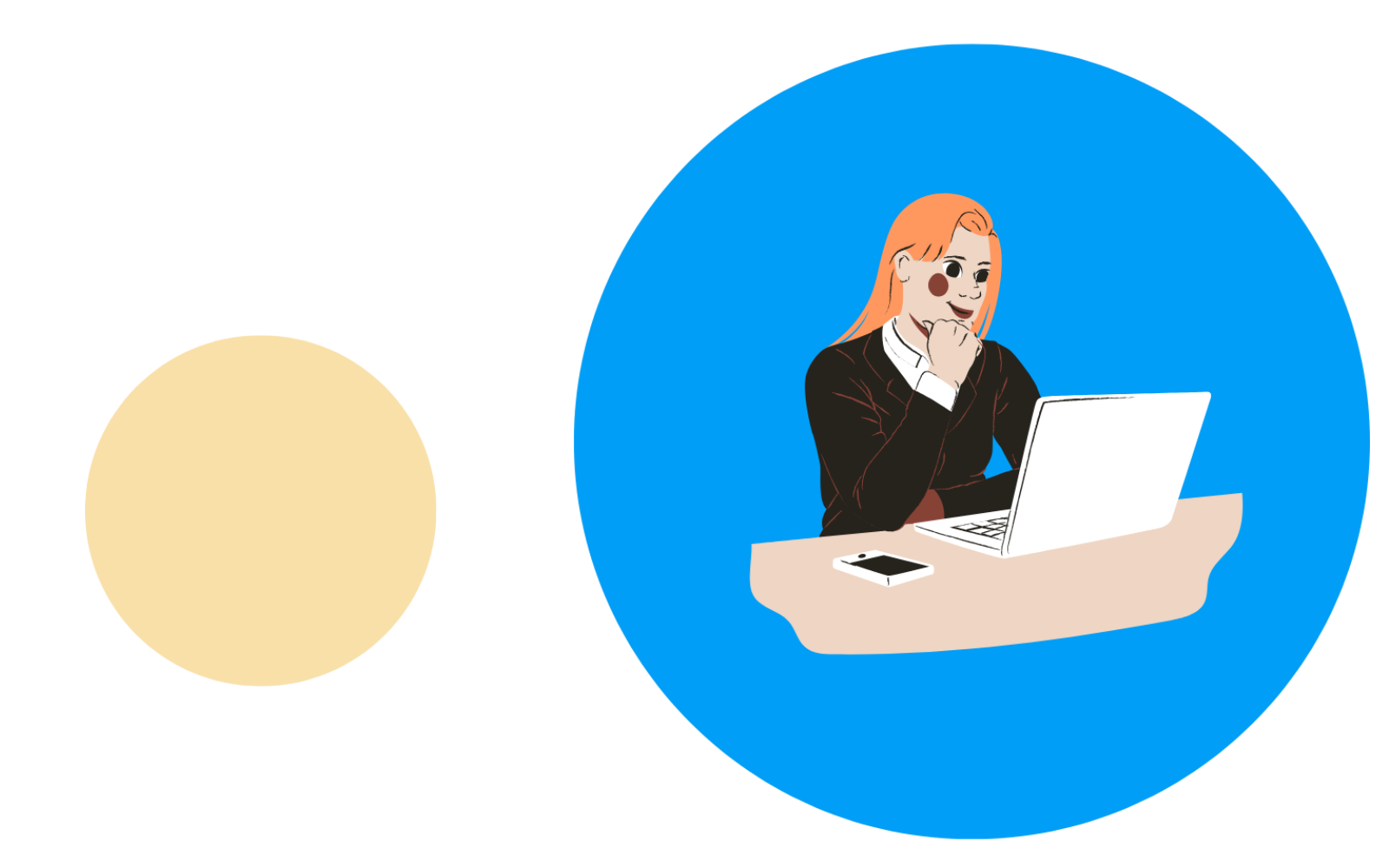

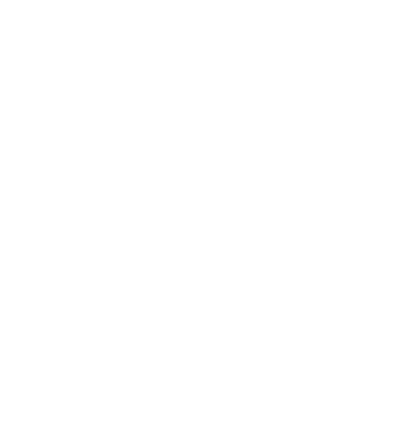

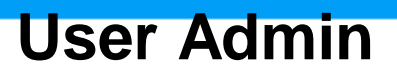

Setelah berhasil Login, maka Anda sebagai akan dibawa pada halaman Dashboard khusus untuk user Admin. User Admin merupakan akun yang digunakan oleh Bagian Organisasi Sekretariat Daerah Kota Malang. Akun ini memiliki beberapa fitur yang berkaitan dengan tugas unsur Bagian Organisasi Sekretariat Daerah Kota Malang dalam menyelenggarakan kompetisi inovasi pelayanan publik.

### Mengisi Data Master

Data Master merupakan data-data dasar yang wajib dilengkapi karena akan menunjang penggunaan fitur dan fungsionalitas aplikasi dalam tahap-tahap berikutnya. Ada beberapa data master yang harus diisi, yaitu:

#### **Data Master OPD**

Dalam fitur pengisian Data Master Organisasi Perangkat Daerah (OPD), Anda dapat melakukan operasi-operasi berikut:

#### Menambah Nama Perangkat Daerah

Untuk menambahkan nama Perangkat Daerah yang baru, Anda dapat mengikuti langkah-langkah berikut:

1) Klik menu Master OPD yang terdapat pada sidebar menu di sebelah kiri.

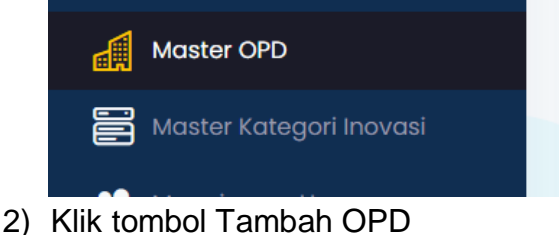

Tambah OPD

3) Isikan nama Perangkat Daerah pada kolom yang disediakan, kemudian klik tombol Simpan.

| , Tambah OPD |              |  |
|--------------|--------------|--|
| Nama OPD *   |              |  |
| Kominfo      |              |  |
|              |              |  |
|              | Batal Simpan |  |

4) Pastikan nama Perangkat Daerah sudah muncul dalam tabel Master OPD.

| 🏦 Master OPD |                | 🕀 Tambal |
|--------------|----------------|----------|
| Q Carl OPD   |                |          |
| NO NAMA OPD  | UPT / BAGIAN   | aksi     |
| 1 Kominfo    | Jumlah UPT : 2 |          |
|              |                |          |

#### Mengubah Nama Perangkat Daerah

Untuk mengubah nama Perangkat Daerah yang sudah ada, Anda dapat mengikuti langkah-langkah berikut:

1) Klik menu Master OPD yang terdapat pada sidebar menu di sebelah kiri.

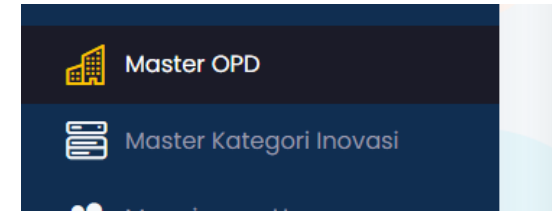

2) Pada Perangkat Daerah yang akan diganti Namanya, klik tombol icon pensil berwarna hijau.

| NAMA OPD | UPT / BAGIAN   | AKSI |
|----------|----------------|------|
| Kominfo  | Jumlah UPT : 2 |      |

3) Ubah nama Perangkat Daerah yang ada pada kolom kemudian klik tombol Simpan.

| Edit OPD   |          |      |  |
|------------|----------|------|--|
| Nama OPD * |          |      |  |
| Diskominfo |          |      |  |
|            |          |      |  |
|            | _        |      |  |
|            | Batal Si | mpan |  |

4) Pastikan nama Perangkat Daerah sudah berubah dalam tabel Master OPD.

#### Menghapus Nama Perangkat Daerah

Untuk menghapus nama Perangkat Daerah yang sudah ada, Anda dapat mengikuti langkah-langkah berikut:

1) Klik menu Master OPD yang terdapat pada sidebar menu di sebelah kiri.

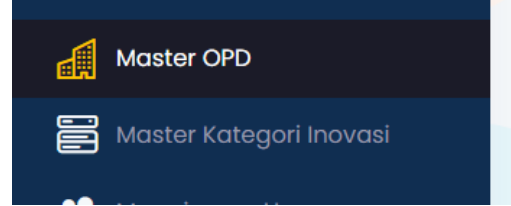

2) Pada Perangkat Daerah yang akan diganti Namanya, klik tombol icon berwarna merah.

| NAMA OPD | UPT / BAGIAN   | AKSI |
|----------|----------------|------|
| Kominfo  | Jumlah UPT : 2 |      |

3) Kemudian akan muncul *pop-up* yang bertujuan untuk konfirmasi tindakan menghapus nama Perangkat Daerah, klik tombol Ya,Hapus Data.

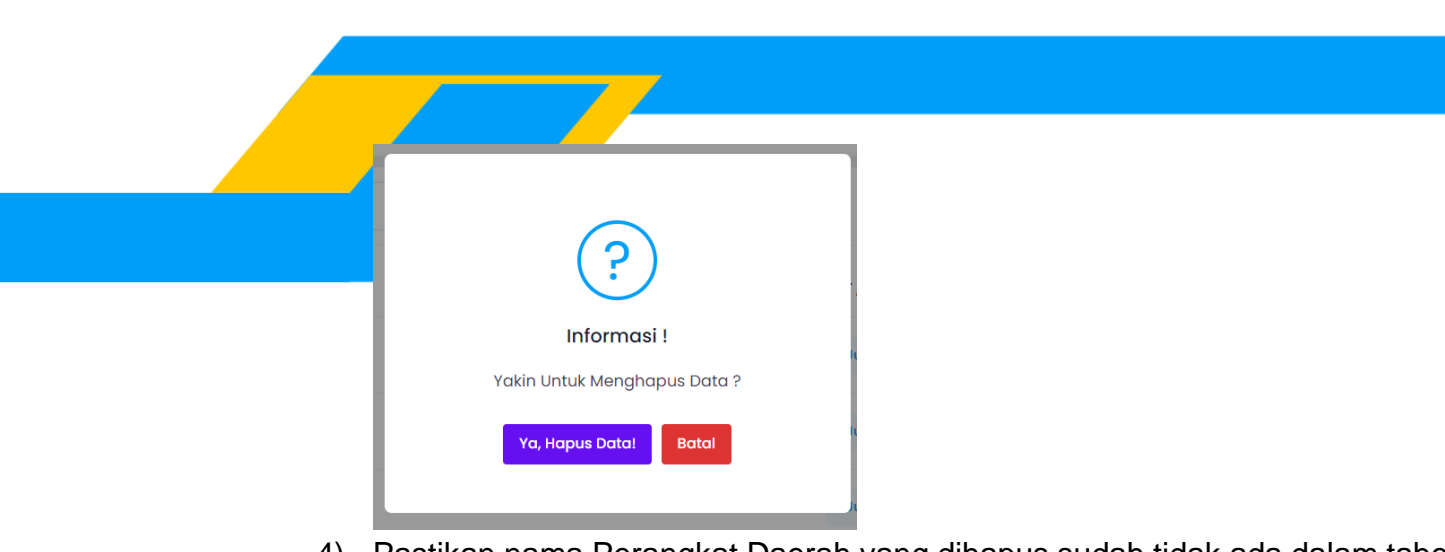

4) Pastikan nama Perangkat Daerah yang dihapus sudah tidak ada dalam tabel Master OPD.

#### Menambah Nama UPT dalam Perangkat Daerah

Pada Perangkat Daerah yang memiliki Unit Pelaksana Teknis (UPT) maka perlu ditambahkan ke dalam Data Master. Untuk menambah nama UPT ke dalam salah satu Perangkat Daerah yang sudah ada, Anda dapat mengikuti langkah-langkah berikut:

1) Klik menu Master OPD yang terdapat pada sidebar menu di sebelah kiri.

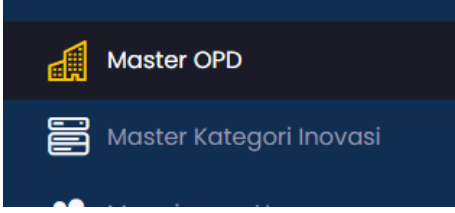

2) Pada Perangkat Daerah yang akan ditambahkan UPT, klik tombol Jumlah UPT.

Bappeda

Jumlah UPT : 0

3) Anda akan dibawa ke tampilan tabel Master UPT untuk Perangkat Daerah yang dipilih. Klik tombol Tambah UPT/Bagian.

🛨 Tambah UPT / Bagian

4) Isikan nama UPT pada kolom yang disediakan, pilih Kecamatan dan Kelurahan lokasi UPT berada, kemudian klik tombol Simpan.

| Kelurahan       |                              |
|-----------------|------------------------------|
| PILIH KELURAHAN |                              |
|                 |                              |
|                 |                              |
|                 | Kelurahan<br>PILIH KELURAHAN |

5) Pastikan nama UPT yang diisikan telah masuk ke dalam tabel Master UPT.

#### Mengubah Nama UPT

Untuk mengubah nama UPT yang sudah ada, Anda dapat mengikuti langkahlangkah berikut:

1) Klik tombol Jumlah UPT pada Perangkat Daerah yang dipilih.

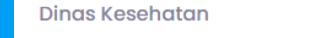

2) Pada UPT yang akan diganti namanya, klik tombol Edit berwarna hijau.

| RSU | KEDUNGKANDANG / BUMIAYU | 💕 Edit |
|-----|-------------------------|--------|

3) Ubah nama UPT yang ada pada kolom kemudian klik tombol Simpan.

| Edit | UPT                                     |       |                      |  |
|------|-----------------------------------------|-------|----------------------|--|
| N    | lama UPT / Bagian *<br>RSUD Kota Malang |       |                      |  |
| ĸ    | ecamatan<br>KEDUNGKANDANG               |       | Kelurahan<br>BUMIAYU |  |
|      |                                         | Batal | Simpan               |  |

4) Pastikan nama UPT telah berubah pada tabel Master UPT.

| RSUD Kota Malang | KEDUNGKANDANG / BUMIAYU |
|------------------|-------------------------|
|                  |                         |

#### Menghapus Nama UPT

Untuk menghapus nama UPT yang sudah ada, Anda dapat mengikuti langkahlangkah berikut:

1) Klik tombol Jumlah UPT pada Perangkat Daerah yang dipilih.

Dinas Kesehatan

Jumlah UPT : 19

Jumlah UPT : 19

- 2) Pada UPT yang akan dihapus namanya, klik tombol Hapus berwarna merah.
  - RSU KEDUNGKANDANG / BUMIAYU
- 3) Kemudian akan muncul *pop-up* yang bertujuan untuk konfirmasi tindakan menghapus nama UPT, klik tombol Ya,Hapus Data.

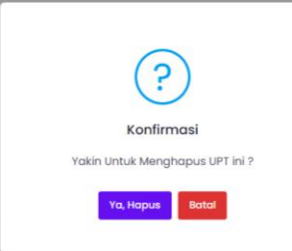

4) Pastikan nama UPT yang dihapus sudah tidak ada dalam tabel Master UPT.

#### Data Master Kategori Inovasi

Dalam fitur pengisian Data Master Kategori Inovasi, Anda dapat melakukan operasioperasi berikut:

#### Menambah Nama Kategori

Untuk menambahkan nama Kategori Inovasi yang baru, Anda dapat mengikuti langkah-langkah berikut:

 Klik menu Master Kategori Inovasi yang terdapat pada sidebar menu di sebelah kiri.

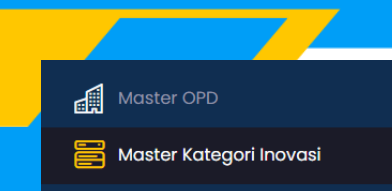

2) Klik tombol Tambah Kategori Inovasi

🛨 Tambah Kategori

3) Isikan nama Kategori Inovasi pada kolom yang disediakan, kemudian klik tombol Simpan.

| Nama Kategori Inovasi *<br>Pelayanan Umum Pemenuhan SDGs (Tujuan Pembangunan Berkelanji |
|-----------------------------------------------------------------------------------------|
| Pelayanan Umum Pemenuhan SDGs (Tujuan Pembangunan Berkelanj                             |
|                                                                                         |
|                                                                                         |
|                                                                                         |

4) Pastikan nama Kategori Inovasi sudah muncul dalam tabel Master Kategori Inovasi.

KATEGORI INOVASI

Pelayanan Umum Pemenuhan SDGs (Tujuan Pembangunan Berkelanjutan)

#### Mengubah Nama Kategori Inovasi

Untuk mengubah nama Kategori Inovasi yang sudah ada, Anda dapat mengikuti langkah-langkah berikut:

1) Klik menu Master Kategori Inovasi yang terdapat pada sidebar menu di sebelah kiri.

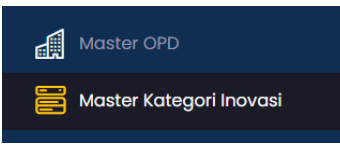

2) Pada Kategori Inovasi yang akan diganti Namanya, klik tombol icon pensil berwarna hijau.

Pelayanan Umum Pemenuhan SDGs (Tujuan Pembangunan Berkelanjutan)

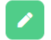

3) Ubah nama Kategori Inovasi yang ada pada kolom kemudian klik tombol Simpan.

| <i></i> | Edit Kategori                                            |
|---------|----------------------------------------------------------|
| 4       | Nama Kategori Inovasi *<br>Pelayanan Umum Pemenuhan SDGs |
|         |                                                          |
| ~       | Batal Simpon                                             |

4) Pastikan nama Kategori Inovasi sudah berubah dalam tabel Master Kategori Inovasi.

#### Menghapus Nama Kategori Inovasi

Untuk menghapus nama Kategori Inovasi yang sudah ada, Anda dapat mengikuti langkah-langkah berikut:

1) Klik menu Master Kategori Inovasi yang terdapat pada sidebar menu di sebelah kiri.

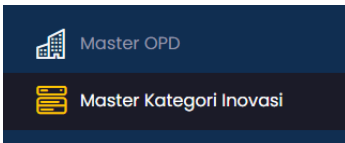

2) Pada Kategori Inovasi yang akan diganti Namanya, klik tombol icon berwarna merah.

Pelayanan Umum Pemenuhan SDGs (Tujuan Pembangunan Berkelanjutan)

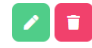

3) Kemudian akan muncul *pop-up* yang bertujuan untuk konfirmasi tindakan menghapus nama Kategori Inovasi, klik tombol Ya,Hapus Data.

| ?                            |  |
|------------------------------|--|
| Informasi !                  |  |
| Yakin Untuk Menghapus Data ? |  |
| Ya, Hapus Datal Batal        |  |

4) Pastikan nama Kategori Inovasi yang dihapus sudah tidak ada dalam tabel Master Kategori Inovasi.

#### **Data Master Manajemen Users**

Dalam fitur pengisian Data Master Manajemen Users, Anda dapat melakukan operasi-operasi berikut:

#### Menambah Nama User

Untuk menambahkan nama user yang baru, Anda dapat mengikuti langkahlangkah berikut:

1) Klik menu Master User yang terdapat pada sidebar menu di sebelah kiri.

| 10 | Master Kategori Inovasi |
|----|-------------------------|
| *  | Manajemen Users         |

2) Klik tombol Tambah User.

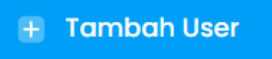

3) Isikan nama User pada kolom Nama, tentukan *username* dan *password* yang akan digunakan user tersebut untuk login ke dalam akunnya, kemudian pilih tipe hak akses user. Selanjutnya, pilih apakah user merupakan user Perangkat Daerah atau user UPT.

| Tambah User               |       |                    |  |
|---------------------------|-------|--------------------|--|
| Nama                      |       |                    |  |
| Username *<br>rsud_malang |       | Password<br>123456 |  |
| Akses *                   |       |                    |  |
| OPD / UPT •               |       |                    |  |
| OPD *                     |       |                    |  |
|                           | Close | Simpan             |  |

4) Apabila merupakan UPT, maka perlu memilih dahulu Perangkat Daerah yang menaungi baru selanjutnya memilih nama UPT. Terakhir, klik tombol Simpan.

| OPD *      |        |  |  |  |
|------------|--------|--|--|--|
| Dinas Kese | ehatan |  |  |  |
| UPT *      |        |  |  |  |
| RSUD Kota  | Malang |  |  |  |
|            |        |  |  |  |

5) Pastikan nama User sudah muncul dalam tabel Master User.

| Didi                | rsud_malang | DINAS KESEHATAN   RSUD Kota Malang | Instansi |
|---------------------|-------------|------------------------------------|----------|
| Jumlah Proposal : 0 |             |                                    |          |

#### Mengubah Detail User

Untuk mengubah detail dari User yang sudah ada, Anda dapat mengikuti langkahlangkah berikut:

1) Klik menu Master User yang terdapat pada sidebar menu di sebelah kiri.

|   | Master Kategori Inovasi |
|---|-------------------------|
| * | Manajemen Users         |

- 2) Pada User yang akan diganti detailnya, klik tombol icon pensil berwarna hijau. Didi Jumlah Proposal : 0 DINAS KESEHATAN | RSUD Kota Malang Instansi
- 3) Ubah nama atau detail data lainnya milik kemudian klik tombol Simpan.

| Nama        |          |  |
|-------------|----------|--|
| Rena        |          |  |
| Username *  | Password |  |
| rsud_malang | Password |  |
| Akses *     |          |  |
| Instansi    |          |  |
| OPD / UPT * |          |  |
| UPT         |          |  |
| OPD *       |          |  |

4) Pastikan perubahan detail user sudah tersimpan.

#### Menghapus Nama User

Untuk menghapus nama User yang sudah ada, Anda dapat mengikuti langkahlangkah berikut:

1) Klik menu Master User yang terdapat pada sidebar menu di sebelah kiri.

Master Kategori Inovasi

- 2) Pada User yang akan diganti Namanya, klik tombol icon berwarna merah. Didi rsud\_malang DINAS KESEHATAN | RSUD Kota Malang Instansi C
- 3) Kemudian akan muncul *pop-up* yang bertujuan untuk konfirmasi tindakan menghapus nama User, klik tombol Ya,Hapus Data.

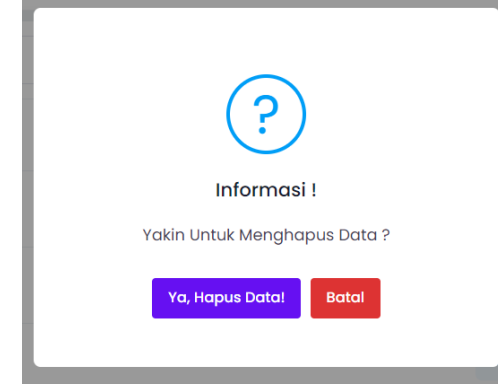

4) Pastikan nama User yang dihapus sudah tidak ada dalam tabel Master User.

### Mengubah Batas Waktu Pengumpulan Proposal

Sebagai perangkat Daerah yang menyelenggarakan kompetisi inovasi pelayanan publik, maka Bagian Organisasi Sekretariat Daerah Kota Malang berhak menentukan batas waktu pengumpulan proposal inovasi. Untuk dapat melakukan pengaturan batas waktu pengumpulan proposal inovasi, maka Anda bisa mengikuti langkah-langkah berikut:

1. Klik menu Dashboard yang ada pada sidebar menu sebelah kiri.

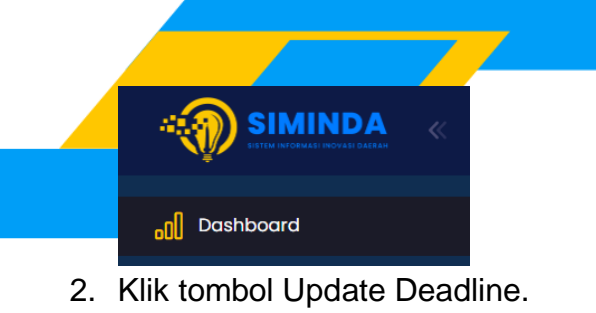

Update Deadline

3. Pilih tanggal dimulainya periode pengumpulan proposal inovasi dan tanggal berakhirnya pengumpulan proposal inovasi, lalu klik tombol Simpan.

| Update Deadline  |       |                    |   | × |
|------------------|-------|--------------------|---|---|
| Tanggal Mulai *  |       | Tanggal Berakhir * |   |   |
| 02/01/2023 00.00 |       | 31/01/2023 23.59   | ۵ |   |
|                  | Batal | Simpan             |   |   |
|                  |       |                    |   |   |

4. Pastikan timer menuju batas waktu pengumpulan proposal inovasi telah berjalan.

| 10   | 72  | 00    | 16    |
|------|-----|-------|-------|
| 13   | 23  | UO    | 40    |
| Hari | Jam | Menit | Detik |

# Verifikasi Proposal

Bagian Organisasi Sekretariat Daerah Kota Malang akan melakukan tahap awal berupa verifikasi proposal untuk semua proposal inovasi yang masuk, apakah sudah memenuhi kriteria dan dapat disetujui untuk masuk ke dalam tahapan penilaian oleh juri. Untuk dapat melakukan verifikasi proposal inovasi, maka Anda bisa mengikuti langkah-langkah berikut:

1. Klik menu Data Proposal Inovasi yang ada pada sidebar menu sebelah kiri.

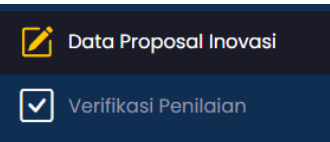

2. Pilih salah satu judul inovasi yang akan diverifikasi, klik tombol berbentuk dokumen. Selanjutnya akan muncul dokumen proposal inovasi untuk memudahkan peninjauan dokumen proposal inovasi.

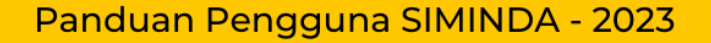

|    | 1 / 2   - 100% +   🗄 🚸                                                                                                    |
|----|----------------------------------------------------------------------------------------------------|
|    |                                                                                                    |
|    |                                                                                                    |
|    | PROPOSAL                                                                                                    |
|    | React Modul 7(Test)                                                                                                    |
|    | Tanggal Implementasi Inovasi<br>24 November 2022                                                                                                    |
|    | Instansi : Kominfo<br>Kategori Pelayanan Inklusif. Responsif Gender dan Berkeadilan                                                                     |
|    | Pelayanan Publik yang inklusif dan berkeadilan                                                                                                    |
|    | URL Youtube<br>https://www.youtube.com/watch?v=5xGi7m8wnbo                                                                                              |
|    | (Testing)                                                                                                    |
|    | https://drive.google.com/file/d/1PDf2F4ebD8nsL4Z4JRSusAT_stJtE619/view?usp=share_link                                                                   |
|    | URL Laporan Inovasi<br>https://drive.google.com/file/d/1PDf2F4ebD8nsL4Z4JRSusAT_stJtE619/view?usp=share_link                                            |
|    |                                                                                                    |
|    | Ringkasan (5%)                                                                                                    |
|    |                                                                                                    |
|    | Jelaskan secara ringkas mengenai inovasi yang diusulkan, setidaknya meliputi: implementasi, dampak, dan relevansi inovasi dengan kategori yang dipilih. |
|    | Lengkapi uraian tersebut di atas dengan melampirkan data pendukung yang relevan.                                                                        |
| 3. | Setelah selesai meninjau dokumen, klik tombol Verifikasi                                                                                                |

| JUDUL                  | KATEGORI                                                | I ANGGAL MULAI<br>INOVASI | INSTANSI | STATUS              | AKSI |
|------------------------|---------------------------------------------------------|---------------------------|----------|---------------------|------|
| REACT MODUL<br>7(TEST) | Pelayanan Inklusif, Responsif Gender<br>dan Berkeadilan | 24 November 2022          | KOMINFO  | Verifikasi Proposal | Di   |

4. Selanjutnya akan muncul *pop-up* konfirmasi pilihan untuk Setujui atau Tolak proposal inovasi.

| Setuju                  |  |
|-------------------------|--|
| Proposal akan disetujui |  |
|                         |  |
| Tolak Berikan Alasan    |  |
| Proposal akan ditolak   |  |

5. Apabila memilih untuk menyetujui proposal, maka pilih opsi Setuju dan langsung klik tombol Simpan. Namun apa bila menolak proposal, maka pilih opsi Tolak dan perlu mengisikan alasan penolakan proposal pada kolom yang tersedia. Setelah itu klik tombol Simpan.

|         | <b>Setuju</b><br>Proposal akan disetujui      |
|---------|-----------------------------------------------|
| 0       | Tolak Berikan Alasan<br>Proposal akan ditolak |
| Isi Alo | ısan Disini                                   |
|         |                                               |

6. Selanjutnya apabila proposal telah disetujui maka proposal dapat dikirimkan ke tim juri/evaluator untuk dilakukan penilaian. Satu tim penilai terdiri dari 2 (dua) orang juri/evaluator. Untuk mengirim proposal pada tim penilai, klik ikon pesawat.

|    | PROPOSAL DISETUJUI                               |                                                           |
|----|--------------------------------------------------|-----------------------------------------------------------|
| 7. | Pilih 2 (dua) nama juri yang a<br>tombol Simpan. | kan menjadi tim penilai untuk proposal tersebut, dan klik |
|    | Kirim Proposal                                   |                                                           |
|    | Nama Juri *                                      |                                                           |

8. Pastikan status proposal berubah menjadi Evaluasi Juri.

| STATUS                                       | AKSI |
|----------------------------------------------|------|
| EVALUASI JURI<br>Oleh : Juri Ayu , Juri Bela | Ľ    |

# Verifikasi Penilaian

Juri Dinc

Bagian Organisasi Sekretariat Daerah Kota Malang akan melakukan verifikasi terhadap hasil penilaian juri/evaluator. Untuk dapat melakukan verifikasi penilaian juri/evaluator, maka Anda bisa mengikuti langkah-langkah berikut:

1. Klik menu Verifikasi Penilaian yang terdapat pada sidebar menu di sebelah kiri.

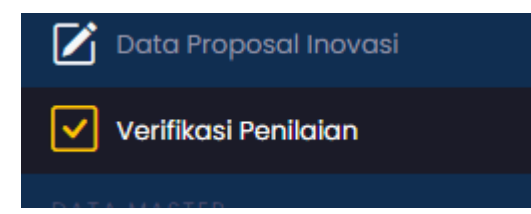

2. Pilih proposal yang akan diverifikasi penilaiannya. Klik tombol berwarna kuning untuk melihat hasil penilaian Juri/Evaluator. Setelah mengecek hasil penilaian maka Anda dapat klik tombol Close untuk menutup *pop-up*.

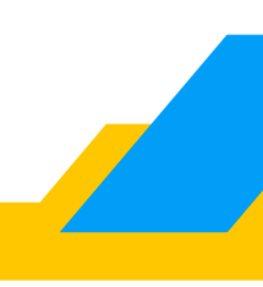

|        | DET                                  | AIL NILAI |       |          |  |
|--------|--------------------------------------|-----------|-------|----------|--|
|        | PARAMETER                            |           | NILAI | KOMENTAR |  |
|        | Ringkasan (5%)                       |           | 5     | -        |  |
|        | Ide Inovatif (20%)                   |           | 10    | -        |  |
|        | Signifikansi (25%)                   |           | 10    | -        |  |
|        | Kontribusi Terhadap Capaian TPB (5%) |           | 5     | -        |  |
|        | Adaptabilitas (20%)                  |           | 10    | -        |  |
|        | Keberlanjutan (20%)                  |           | 10    | -        |  |
|        | Kolaborasi Pemangku Kepentingan (5%) |           | 5     | -        |  |
|        | TOTAL NILAI                          |           | 55    |          |  |
|        |                                      |           |       |          |  |
|        |                                      | Close     |       |          |  |
| . Klik | tombol Verifikasi.                   |           |       |          |  |
|        | Verifikasi Penilaian                 |           |       |          |  |
|        |                                      |           |       |          |  |
| (      | Q Smart                              |           |       |          |  |

| NO | JUDUL INOVASI             | NAMA<br>JURI | TOTAL<br>NILAI | TANGGAL<br>PENILAIAN         | AKSI       |   |
|----|---------------------------|--------------|----------------|------------------------------|------------|---|
| 1  | SMART CITY KOTA<br>Malang | Juri Ayu     | 55             | 07 September 2022<br>  10:03 | VERIFIKASI | i |

4. Anda dapat memilih untuk menyetujui atau meminta juri/evaluator meninjau ulang hasil penilaian. Apabila Anda memilih untuk meminta meninjau ulang, maka Anda perlu mengisikan alasan peninjauan ulang pada kolom yang telah disediakan. Setelah itu klik tombol Simpan.

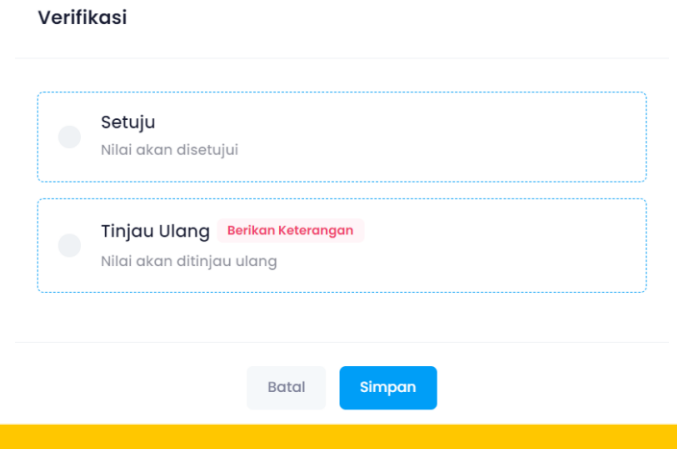

5. Anda juga bisa melihat riwayat hasil penilaian juri dengan klik icon berwarna abu-abu.

| RIWA                      | YAT PENILAIAN | JURI  |                       |
|---------------------------|---------------|-------|-----------------------|
| TANGGAL PENILAIAN         |               | NILAI | ALASAN DITINJAU ULANG |
| 07 September 2022   10:03 |               | 55    |                       |
|                           |               |       |                       |

### **Ranking Penilaian**

Bagian Organisasi Sekretariat Daerah Kota Malang dapat melihat dan mempublikasikan hasil rangking penilaian proposal inovasi. Untuk dapat melihat dan mempublikasikan rangking penilaian, maka Anda bisa mengikuti langkah-langkah berikut:

1. Klik menu Rangking Penilaian yang ada pada sidebar menu sebelah kiri.

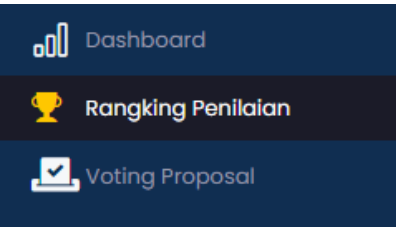

2. Pilih proposal inovasi yang akan dipublikasikan rangkingnya sesuai jumlah yang akan dipublikasikan (semisal akan mempublikasikan 10 besar atau 5 besar saja) dengan menandai checkbox di samping kiri nama perangkat daerah/UPT dan nama proposal.

Rangking Proposal

| Petunjuk<br>Pilih dengan cara checklist pada kolom checkbox di sel | belah kiri tabel, kemudian klik <b>To</b> |
|--------------------------------------------------------------------|-------------------------------------------|
| INSTANSI                                                           | JUDUL PROPOSAL                            |
| KOMINFO   NCC                                                      | Ini Hanya Test                            |
| KOMINFO                                                            | Inovasi Teknologi                         |
| KOMINFO   NCC                                                      | coba                                      |
| KOMINFO                                                            | Test Inovasi 2 tgl 251022                 |
| DINAS KESEHATAN   Puskesmas Sukun                                  | Inovasi 1                                 |
| KOMINFO                                                            | test                                      |

3. Isikan peringkat di kolom Ranking.

|                                        | Tetapkan Rangking |
|----------------------------------------|-------------------|
| TOTAL NILAI                            | RANKING           |
| 96.5   sedang dievaluasi               | 1                 |
| 79.5                                   | 2                 |
| 78.5   sudah dievaluasi <b>(+ 0.7)</b> | 3                 |
| 78.5   sudah dievaluasi (+ 1)          | 4                 |
| 72.5                                   | 5                 |
| 60   sedang dievaluasi                 | 6                 |
|                                        | < 🔳 🗧             |

4. Klik tombol Tetapkan Ranking untuk mengunci urutan ranking proposal inovasi.

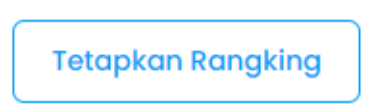

5. Klik tombol Tampilkan Ranking di sebelah kanan atas untuk mempublikasikan rangking penilaian inovasi kepada para peserta.

| Voting Proposal | + Tampilkan Rangking |
|-----------------|----------------------|
|                 |                      |
|                 |                      |

# **Inisiasi Voting Proposal**

Pada kasus terjadinya ada proposal dengan nilai yang sama persis, maka Bagian Organisasi Sekretariat Daerah Kota Malang dapat menginisiasi voting proposal untuk menentukan proposal mana yang lebih unggul. Mekanisme voting proposal ini adalah menyerahkan proposal yang akan dinilai ke evaluator yang tidak tergabung ke dalam tim penilai proposal tersebut sebelumnya (semisal proposal tersebut dinilai oleh Juri/Evaluator A dan B, maka voting akan dilakukan oleh Juri/Evaluator C dan D). Untuk dapat menginisiasi voting proposal, maka Anda bisa mengikuti langkah-langkah berikut:

1. Klik menu Rangking Penilaian yang ada pada sidebar menu sebelah kiri.

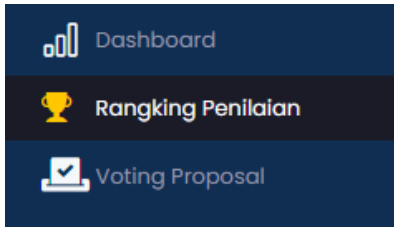

2. Pilih tombol Voting Proposal, maka akan muncul *pop-up* yang akan meminta Anda untuk memilih proposal mana yang akan di voting. Selanjutnya klik tombol Kirim ke juri.

3. Hasil voting juri selanjutnya akan ditampilkan dalam kolom Total Nilai yang ada di tabel Ranking Penilaian, untuk menetapkan rangking penilaian akhir sebelum dipublikasikan hasilnya, maka Anda dapat mengikuti langkah-langkah mempublikasikan Ranking Penilaian.

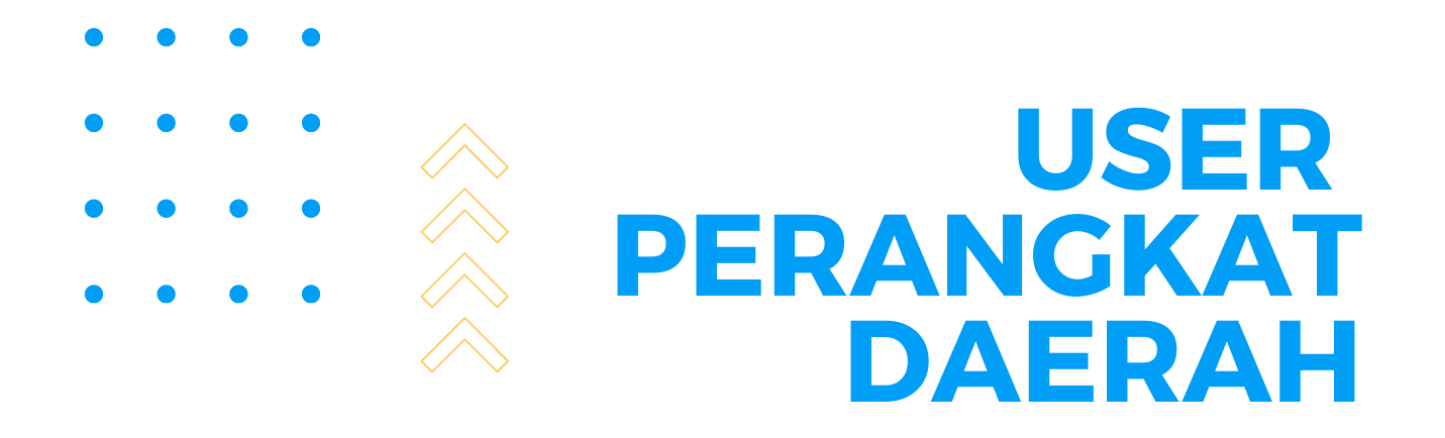

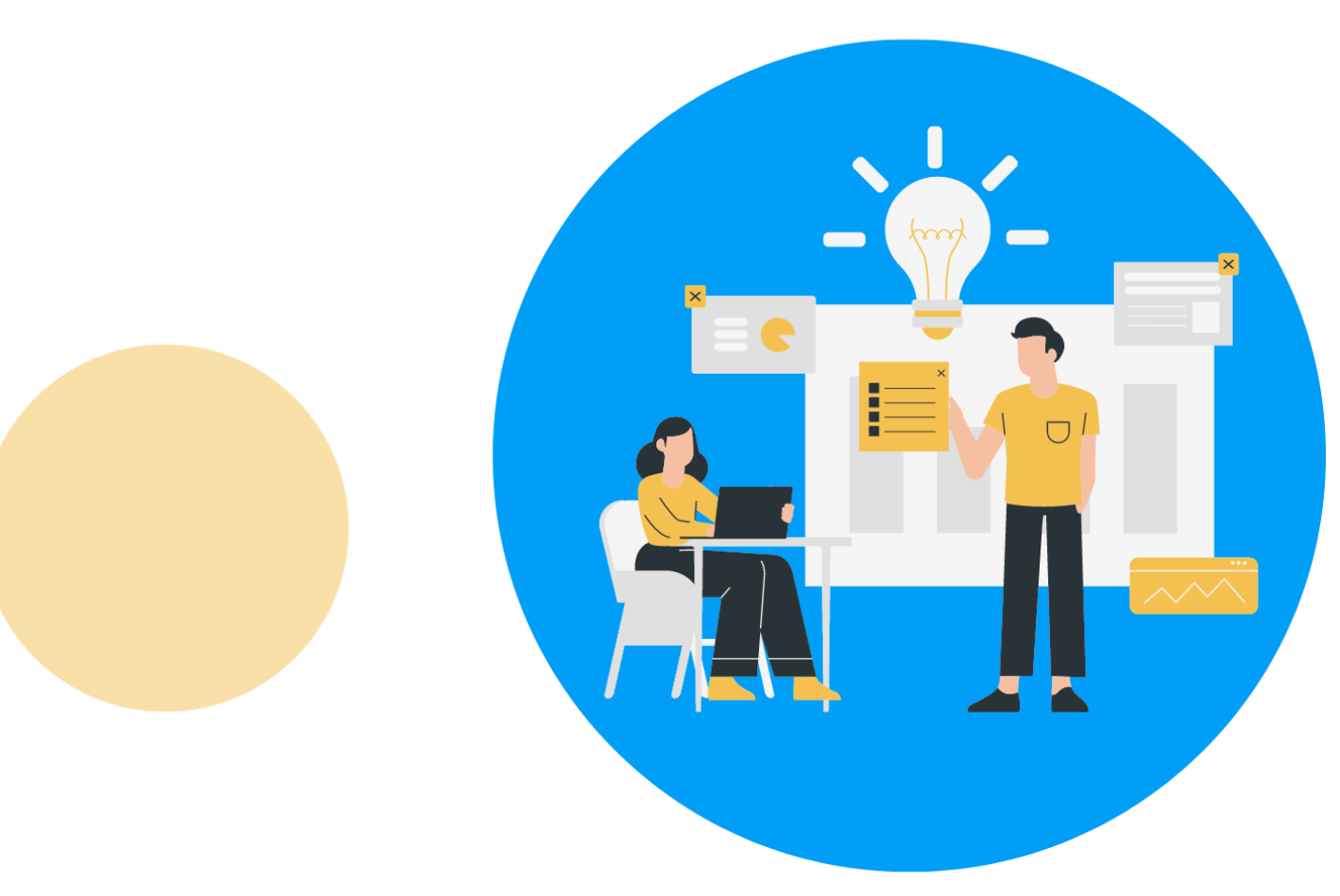

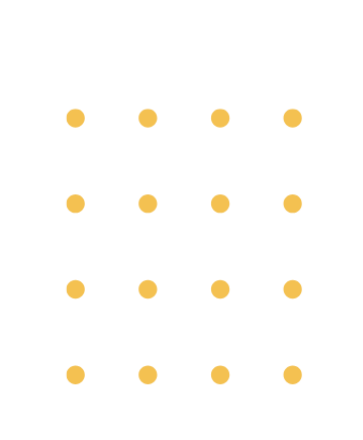

# **User Perangkat Daerah**

Setelah berhasil Login, maka Anda sebagai akan dibawa pada halaman Dashboard khusus untuk user Perangkat Daerah. User Perangkat Daerah merupakan akun yang digunakan oleh Perangkat Daerah atau UPT peserta kompetisi inovasi pelayanan publik. 1 (satu) Perangkat Daerah atau UPT memiliki 1 (satu) akun. Akun ini memiliki beberapa fitur yang memudahkan peserta kompetisi inovasi pelayanan publik untuk mengunggah proposal inovasi serta melihat hasil kompetisi.

# **Update Profil**

Sebelum user Perangkat Daerah dapat melakukan upload proposal inovasi, maka perlu melakukan update profil terlebih dahulu. Anda bisa mengikuti langkah-langkah berikut:

- 1. Klik menu Profil User yang ada sidebar menu sebelah kiri.
- 2. Lengkapi form isian Profil User yang muncul dalam bentuk *pop-up*. Harap untuk mengisi semua yang bertanda bintang merah, dan selanjutnya klik tombol Simpan.

| =                   | PERANGKAT DAERAH   Kamis, 1 Desember 2022   07:00:45 PM |
|---------------------|---------------------------------------------------------|
|                     |                                                         |
| 🌣 Pengaturan Profil |                                                         |
| Username *          | Email *                                                 |
| hijra               | hijra1997@gmail.com                                     |
| Nama *              | No Telp *                                               |
| Hijra               | 081216266848                                            |
| Instansi *          |                                                         |
| Kominfo             |                                                         |
|                     |                                                         |
|                     | Simpan                                                  |

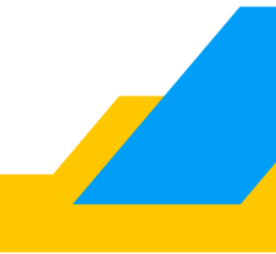

|                   | PERANGKAT DAERAH   Kamis, 1 Desember | r 2022 07:02:44 |
|-------------------|--------------------------------------|-----------------|
|                   |                                      |                 |
|                   |                                      |                 |
| · Fengaturun From |                                      |                 |
| Username *        | Email *                              |                 |
| hijra             | hijra1997@gmail.com                  |                 |
| Nama *            |                                      |                 |
| Hijra             | $\frown$                             |                 |
|                   | $(\checkmark)$                       |                 |
| Kominfo l         | INFORMASI                            |                 |
| Kommo j           |                                      |                 |
|                   | Update Data Berhasil                 |                 |

## **Upload Proposal**

Setelah melakukan update profil user, maka user Perangkat Daerah sudah bisa melakukan upload proposal inovasi. Anda bisa mengikuti langkah-langkah berikut untuk upload proposal inovasi:

- 1. Klik menu Proposal Inovasi yang ada sidebar menu sebelah kiri.
- 2. Klik tombol Tambah Proposal.

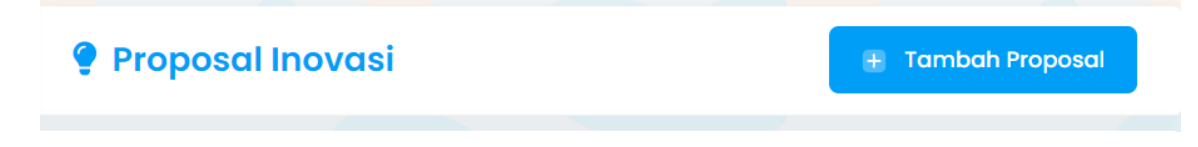

3. Anda perlu membaca terlebih dahulu Syarat dan Ketentuan yang Berlaku terkait kompetisi ini. Kemudian klik kotak centang untuk menyetujui Syarat dan Ketentuan yang Berlaku dan menuju langkah selanjutnya.

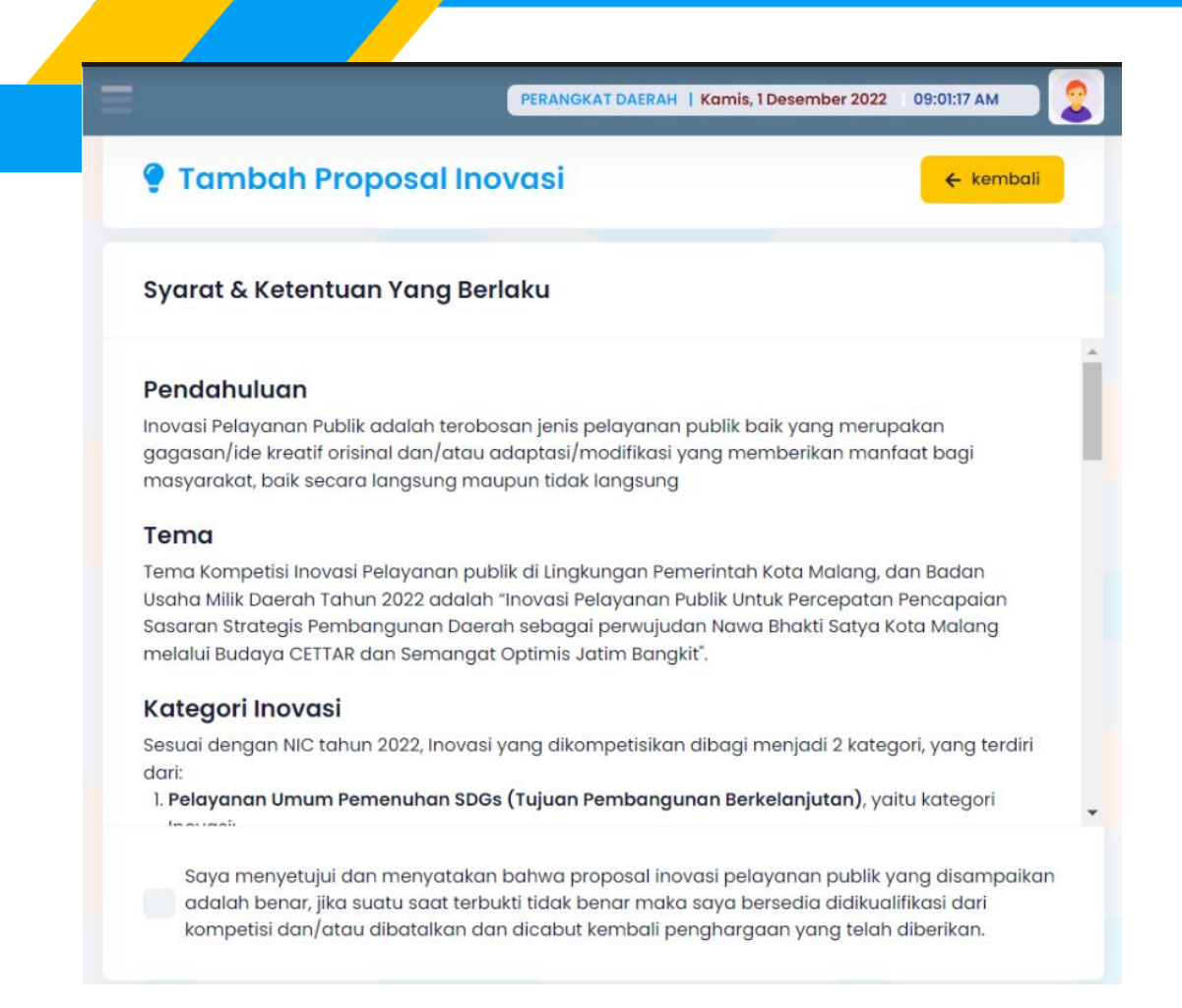

4. Anda perlu memilih terlebih dahulu Kategori Inovasi dimana Anda akan berpartisipasi. Setelah itu klik tombol Selanjutnya.

| 🍨 Tambah Proposal Inovasi                                                                                                    | ← kembali                                              |
|----------------------------------------------------------------------------------------------------|--------------------------------------------------------|
| Kategori Inovasi                                                                                                    |                                                        |
| <ul> <li>Pilihan Kategori Inovasi :</li> <li>1. Pelayanan Umum Pemenuhan SDGs (Tujuan Pembangunan Berkelanjutan) Perprese</li> <li>o Hampir semua layanan umum masuk disini</li> <li>2. Pelayanan Inklusif, Responsif Gender dan Berkeadilan</li> <li>o Inovasi yg terkait layanan umum namun menyasar atau bertipe inklusifitas/ram gender/kaum terpinggirkan yg bersifat menumbuhkan kesetaraan dan keadilan</li> </ul> | <del>es 59 Tahun 2017</del><br>ah disabilitas/pro<br>1 |
| Kelompok Inovasi mana yang akan Anda ikuti ?<br>Pelayanan Umum Pemenuhan SDGs (Tujuan Pembangunan Berkelanjutan)<br>Pelayanan Inklusif, Responsif Gender dan Berkeadilan                                                                                                    |                                                        |
| ← Kembali                                                                                                    | Selanjutnya 🔶                                          |

5. Selanjutnya Anda perlu mencantumkan link Google Drive (wajib) atau link video Youtube lampiran bukti dukung proposal Anda. Khusus bagi yang memiliki video di Youtube sebagai bukti dukung maka dapat mengisi Judul Video serta link video tersebut pada masing-masing kolom yang telah disediakan. Setelah melengkapi link bukti dukung lalu klik tombol Selanjutnya.

| Formulir Pendukung                                                                                         |                                                                    |
|----------------------------------------------------------------------------------------------------|--------------------------------------------------------------------|
| Torman Fondakang                                                                                           |                                                                    |
| <ul> <li>Unggah berkas pendukung pada penyimpanan da<br/>tersebut pada kolom formulir di bawah.</li> </ul> | ta online ( <b>Google Drive</b> ) dan <b>Salin URL link</b> berkas |
| Link URL Youtube Inovasi                                                                                   |                                                                    |
| contoh : https://www.youtube.com/watch?v=F                                                                 | Judul Video                                                        |
| Link URL Bukti Inisiasi Inovasi *                                                                          |                                                                    |
| contoh : https://drive.google.com/file/d/11BKS473                                                          | gG3RAvGhlbdAi-qaSP89iq4IZ/view?usp=share                           |
| Link URL Data Dukung Inovasi (PDF) *                                                                       |                                                                    |
| contoh : https://drive.google.com/file/d/11BKS473                                                          | gG3RAvGhlbdAi-qaSP89iq4lZ/view?usp=share                           |

6. Kemudian lengkapi isian tentang proposal inovasi sesuai ketentuan yang tertera pada form yang ada. Perlu diperhatikan bahwa kolom yang bertanda bintang merah merupakan kolom yang wajib diisi.

| Formulir Proposal                                                |                           |
|------------------------------------------------------------------|---------------------------|
| Judul Inovasi *                                                  |                           |
| ļudul Inovasi                                                    |                           |
| Kategori *                                                       | Tanggal Inovasi Dimulai * |
| Pelayanan Umum Pemenuhan SDGs (Tujuan Pembangunan Berkelanjutan) | dd/mm/yyyy                |
| Instansi *                                                       | Nama Inovator *           |
| Kominfo                                                          | Nama Inovator             |
| Nomor Telepon *                                                  | Email                     |
| 081216266848                                                     | hijra1997@gmail.com       |

- Lengkapi uraian tersebut di atas dengan melampirkan data pendukung yang relevan.
   Maksimal 400 Kata
- 7. Lanjutkan pengisian form hingga ke bagian akhir, kemudian setelah memastikan data proposal yang diisikan sudah lengkap dan benar maka Anda bisa klik tombol Simpan.

|  | Word: 0           | / 700            | )                |                 |            |         |        |         |           |           |        |       |      |   |
|--|-------------------|------------------|------------------|-----------------|------------|---------|--------|---------|-----------|-----------|--------|-------|------|---|
|  | Lengke     Maksin | api ur<br>mal 30 | aian t<br>00 Kat | ersebut (<br>ta | di atas de | engan r | nelamp | irkan c | data pend | lukung ya | ng rel | evan. | -    | 2 |
|  | 1.1               | D                | 1                | 0 0             | 13 +       | A       |        | 2       | = •       |           | Go     | ~     | \$[2 | f |
|  |                   |                  |                  |                 |            |         |        |         |           |           |        |       |      |   |
|  |                   |                  |                  |                 |            |         |        |         |           |           |        |       |      |   |
|  |                   |                  |                  |                 |            |         |        |         |           |           |        |       |      |   |

8. Ketika *pop-up* Konfirmasi simpan proposal muncul, klik tombol Ya, Lanjutkan.

| (!)                                     |
|-----------------------------------------|
| Konfirmasi                              |
| Apakah Data Yang Di Input Sudah Benar ? |
| Ya, Lanjutkan Cancel                    |

9. Maka proposal Anda sudah tersimpan. Anda masih bisa mengubah isian form proposal inovasi selama belum dilakukan Submit Proposal.

| NO | JUDUL<br>INOVASI        | KATEGORI                                                                  | TANGGAL<br>MULAI<br>INOVASI | STATUS    | AKSI |
|----|-------------------------|---------------------------------------------------------------------------|-----------------------------|-----------|------|
| 1  | React Modul<br>7(Testl) | Pelayanan Umum<br>Pemenuhan SDGs<br>(Tujuan Pembangunan<br>Berkelanjutan) | 01 Desember<br>2022         | Tersimpan |      |

10. Untuk mengubah isian form proposal inovasi, klik tombol warna hijau yang ada di kolom Aksi.

| NO | JUDUL<br>INOVASI        | KATEGORI                                                                  | TANGGAL<br>MULAI<br>INOVASI | STATUS    | AKSI |
|----|-------------------------|---------------------------------------------------------------------------|-----------------------------|-----------|------|
| 1  | React Modul<br>7(Testl) | Pelayanan Umum<br>Pemenuhan SDGs<br>(Tujuan Pembangunan<br>Berkelanjutan) | 01 Desember<br>2022         | Tersimpan |      |

11. Anda dapat mengubah mulai dari bukti dukung, judul, hingga isian kolom lainnya dalam proposal inovasi.

| 🥊 Edit Proposal Inovasi                                                                                              |                   |
|----------------------------------------------------------------------------------------------------|-------------------|
| Formulir Pendukung                                                                                                   |                   |
| Unggah berkas pendukung pada penyimpanan data online (Google Drive) dan Salin URL link berkas tersebut pada kolom fa | prmulir di bawah. |
| Link URL Youtube Inovasi                                                                                             |                   |
| https://www.youtube.com/watch?v=5xGi7m8wnbo                                                                          | Testingl          |
| Link URL Bukti Inisiasi Inovasi *                                                                                    |                   |
| https://drive.google.com/file/d/1PDf2F4ebD8nsL4Z4JRSusAT_stJtE619/view?usp=share_link                                |                   |
| Link URL Data Dukung Inovasi (PDF) *                                                                                 |                   |
| https://drive.google.com/file/d/1PDf2F4ebD8nsL4Z4JRSusAT_stJtE619/view?usp=share_link                                |                   |
|                                                                                                    |                   |
| Formulir Proposal                                                                                                    |                   |
| Judul Inovasi *                                                                                                    |                   |

- React Modul 7(Test1)
- 12. Apabila Anda sudah selesai mengubah isian proposal inovasi maka klik tombol Simpan.

| askan pemangku kepel | ntingan yang terlibat dan kontribusinya dalam | merancang, melaksanakan, |
|----------------------|-----------------------------------------------|--------------------------|
| igkapi uraian ters   |                                               | evan.                    |
|                      |                                               | ×  ?                     |
|                      | Edit Proposal Inovasi Porhasil                |                          |
|                      | Eur Proposul movusi bernusii                  |                          |
|                      |                                               |                          |
| t: 1 / 300           |                                               |                          |
| imbali               |                                               | Simpan                   |

 Untuk menghapus proposal inovasi, Anda dapat klik icon warna merah bergambar tempat sampah.

| ю | JUDUL<br>INOVASI        | KATEGORI                                                                  | TANGGAL<br>MULAI<br>INOVASI | STATUS    | AKSI |  |
|---|-------------------------|---------------------------------------------------------------------------|-----------------------------|-----------|------|--|
| 1 | React Modul<br>7(Test1) | Pelayanan Umum<br>Pemenuhan SDGs<br>(Tujuan Pembangunan<br>Berkelanjutan) | 01 Desember<br>2022         | Tersimpan |      |  |

14. Maka akan muncul *pop-up* konfirmasi untuk hapus proposal inovasi. Klik tombol Ya, Hapus untuk melanjutkan proses hapus proposal.

| !                          | >                         |
|----------------------------|---------------------------|
| Apakah anda yal<br>Proposo | kin menghapus<br>al ini ? |
| React Modu                 | ul 7(Test1)               |
| Ya, Hapus!                 | Cancel                    |

15. Sedangkan apabila Anda sudah yakin untuk mengumpulkan proposal inovasi, maka Anda dapat klik icon warna biru bergambar pesawat.

| NO | JUDUL<br>INOVASI        | KATEGORI                                                                  | TANGGAL<br>MULAI<br>INOVASI | STATUS    | AKSI |  |
|----|-------------------------|---------------------------------------------------------------------------|-----------------------------|-----------|------|--|
| 1  | React Modul<br>7(Test1) | Pelayanan Umum<br>Pemenuhan SDGs<br>(Tujuan Pembangunan<br>Berkelanjutan) | 01 Desember<br>2022         | Tersimpan |      |  |

16. Maka akan muncul *pop-up* konfirmasi untuk melakukan submit proposal. Klik tombol Submit untuk melanjutkan proses mengumpulkan proposal.

|         | i                                        |  |
|---------|------------------------------------------|--|
|         | Submit Proposal                          |  |
|         | React Modul 7(Test)                      |  |
|         | Submit Cancel                            |  |
| Danduan | Responsil Genger UL September 2022 Tidak |  |

**17. Setelah proposal berhasil disubmit maka Anda sudah tidak dapat mengubah isian proposal lagi.** 

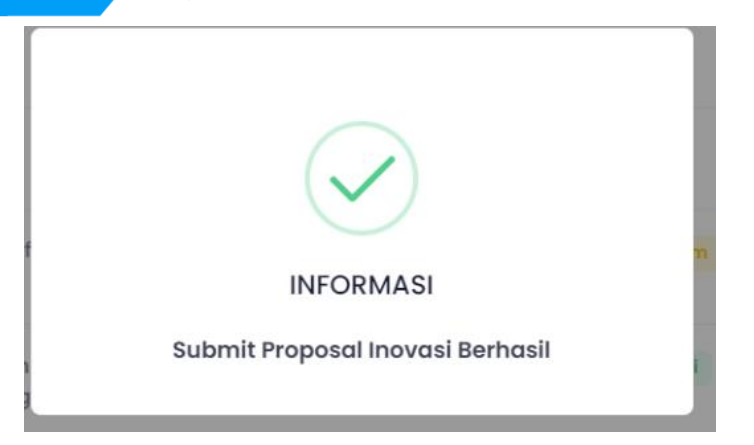

## Pengumuman Hasil Kompetisi

Setelah periode pengumpulan proposal inovasi telah berakhir dan proses penilaian oleh juri/evaluator selesai, maka user Perangkat Daerah dapat mengecek hasil kompetisi inovasi pelayanan publik ini. Anda bisa mengikuti langkah-langkah berikut untuk mengecek hasil kompetisi:

- 1. Login pada akun Perangkat Daerah.
- 2. Pada halaman Dashboard, scroll halaman hingga ke bagian bawah dimana terdapat tabel hasil Ranking Proposal Inovasi yang menampilkan daftar proposal yang ditetapkan oleh Bagian Organisasi Sekretariat Daerah Kota Malang sebagai pemenang kompetisi ini.

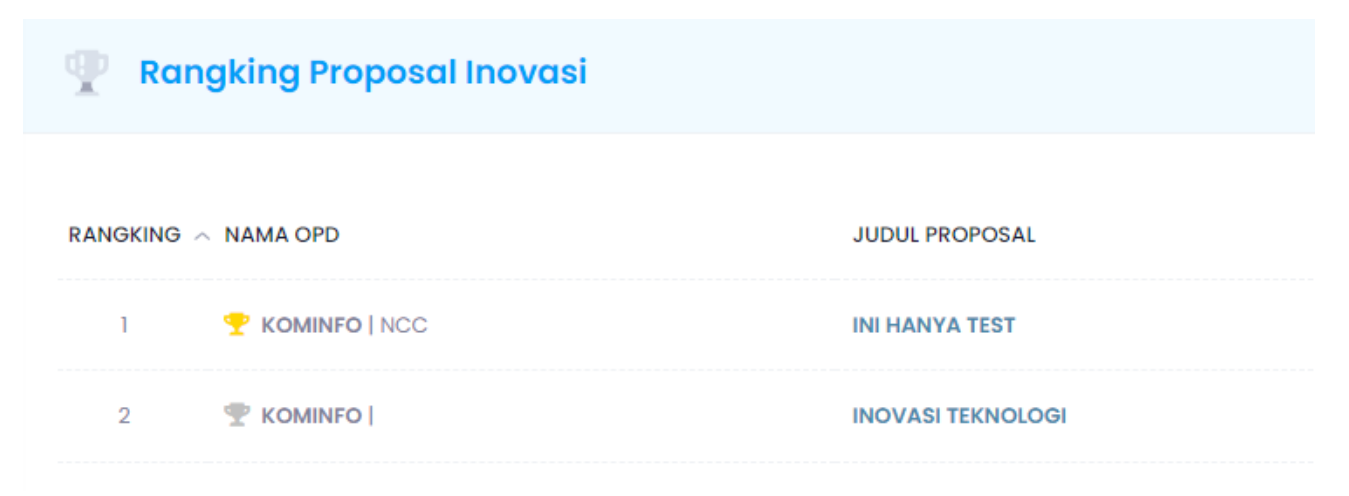

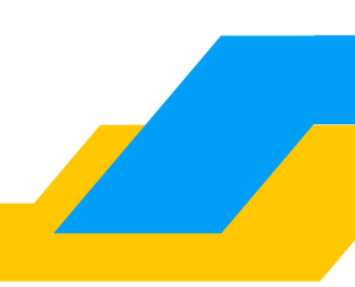

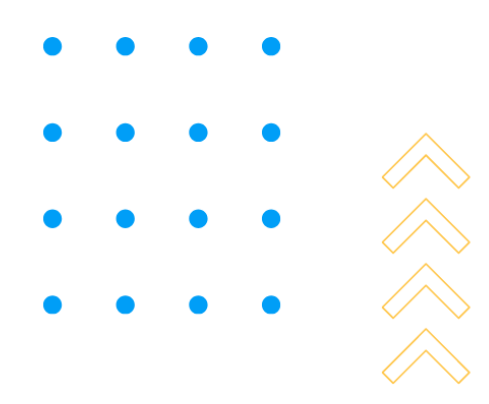

# USER JURI / EVALUATOR

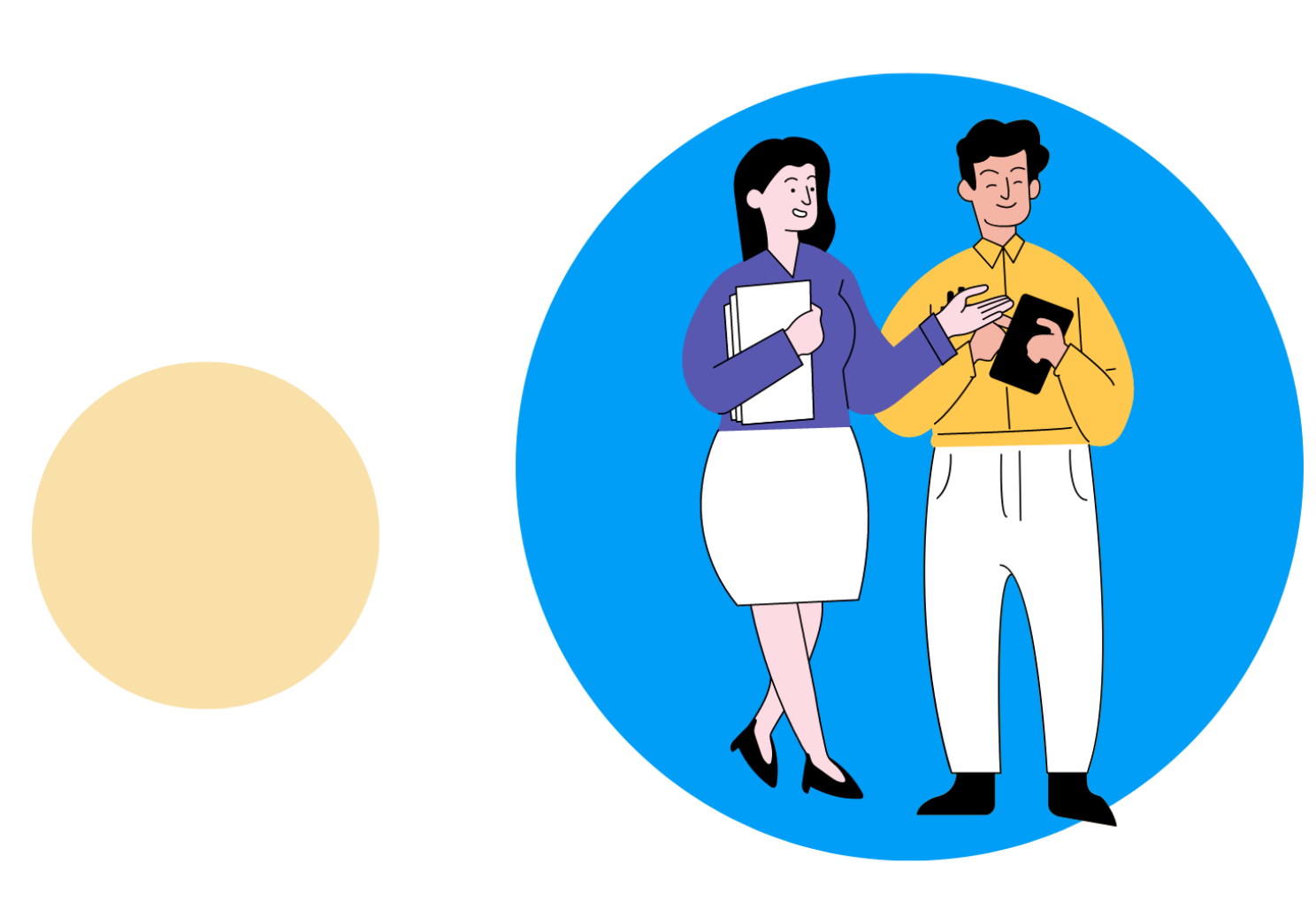

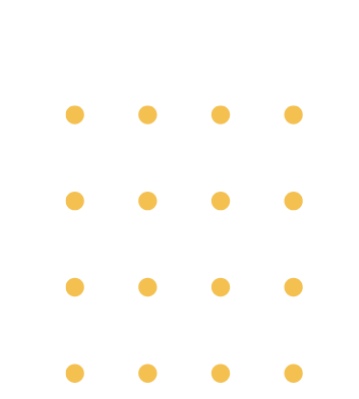

# Juri/Evaluator

Setelah berhasil Login, maka Anda sebagai Juri/Evaluator akan dibawa pada halaman Dashboard khusus untuk user Juri/Evaluator. User Perangkat Daerah merupakan akun yang digunakan oleh Perangkat Daerah atau UPT peserta kompetisi inovasi pelayanan publik. 1 (satu) Perangkat Daerah atau UPT memiliki 1 (satu) akun. Akun ini memiliki beberapa fitur yang memudahkan peserta kompetisi inovasi pelayanan publik untuk mengunggah proposal inovasi serta melihat hasil kompetisi.

# Update Profil dan Ubah Password

Sebelum user Juri/Evaluator dapat melakukan penilaian proposal inovasi, maka perlu melakukan update profil terlebih dahulu. Anda bisa mengikuti langkah-langkah berikut:

1. Klik menu Profil User yang ada sidebar menu sebelah kiri.

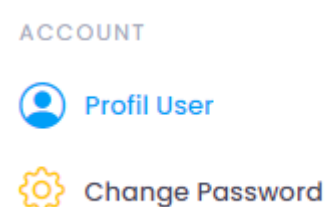

2. Lengkapi form isian Profil User yang muncul dalam bentuk *pop-up*. Harap untuk mengisi semua yang bertanda bintang merah, dan selanjutnya klik tombol Simpan.

| Pengaturan Profil |                 |
|-------------------|-----------------|
| Username *        | Email *         |
| juri_a            | admin@gmail.com |
| Nama *            | No Telp *       |
| Juri Ayu          | 08123456789     |
|                   |                 |
|                   | Simpan          |

3. Untuk mengubah *password* Anda dapat klik menu Change *Password* pada sidebar menu sebelah kiri.

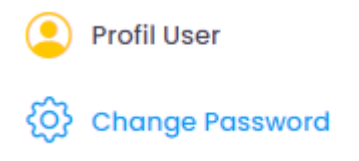

4. Isikan *password* lama dan tentukan *password* baru pada kolom yang telah disediakan, lalu klik tombol Simpan.

| Change Password        |  |
|------------------------|--|
| Password Lama *        |  |
| password lama          |  |
| Password Baru *        |  |
| password baru          |  |
| Ulangi Password Baru * |  |
| ulangi password baru   |  |
|                        |  |
| Simpan                 |  |

## **Data Penilaian Proposal**

Untuk dapat melakukan penilaian proposal yang sudah dikirimkan oleh Bagian Organisasi Sekretariat Daerah Kota Malang, Anda bisa mengikuti langkah-langkah berikut:

1. Klik menu Data Penilaian Juri yang ada sidebar menu sebelah kiri.

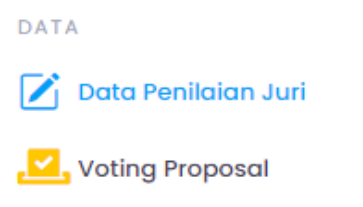

2. Maka akan muncul daftar proposal inovasi yang memerlukan penilaian. Klik icon bergambar dokumen untuk membuka dokumen proposal inovasi.

| NO | JUDUL INOVASI | KATEGORI                                                            | NILAI | STATUS        | AKSI |
|----|---------------|---------------------------------------------------------------------|-------|---------------|------|
| 1  | TESTING       | Pelayanan Umum Pemenuhan SDGs (Tujuan<br>Pembangunan Berkelanjutan) |       | BELUM DINILAI |      |

3. Anda dapat membaca isi proposal melalui dokumen yang terbuka pada tab browser yang baru.

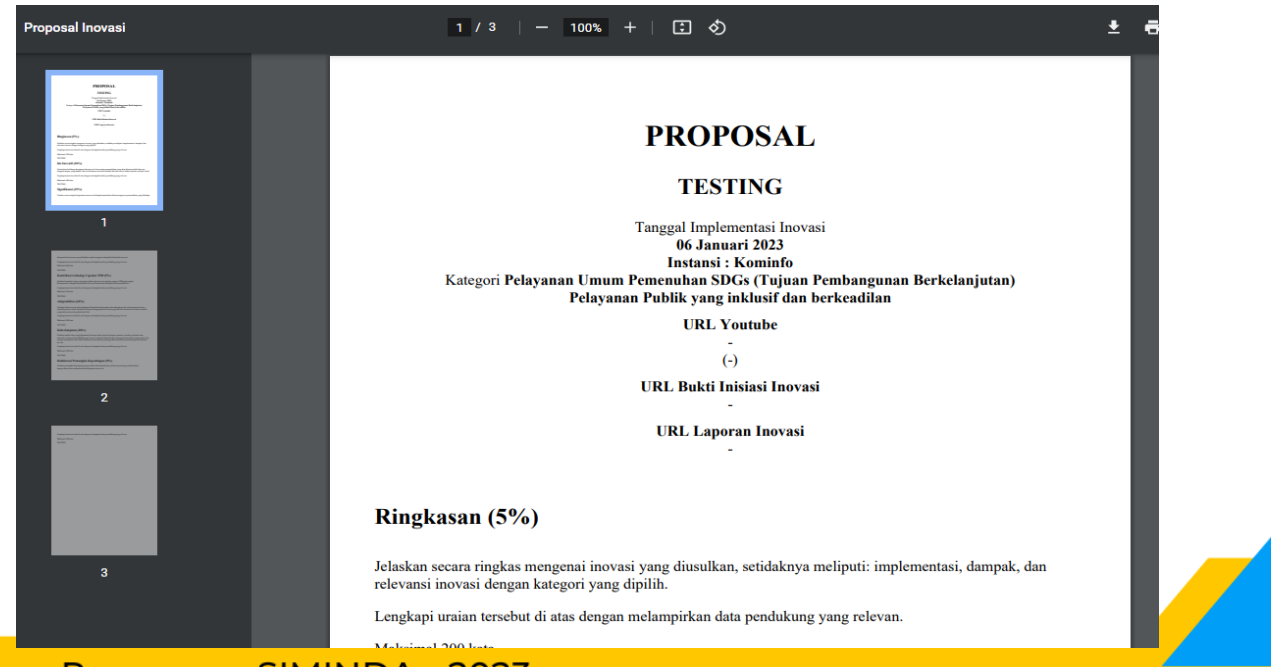

 Kemudian, Anda dapat melanjutkan ke tahap penilaian proposal dengan klik tombol Nilai Proposal.

| NO | JUDUL INOVASI | KATEGORI                                                            | NILAI | STATUS        | AKSI           |
|----|---------------|---------------------------------------------------------------------|-------|---------------|----------------|
| 1  | TESTING       | Pelayanan Umum Pemenuhan SDGs (Tujuan<br>Pembangunan Berkelanjutan) |       | BELUM DINILAI | Nilai Proposal |

5. Akan muncul halaman berisi tabel penilaian proposal. Anda dapat mengisi penilaian proposal pada kolom yang telah disediakan sesuai ketentuan yang berlaku. Harap diperhatikan bahwa Anda tidak dapat mengisikan nilai melebihi batas bobot maksimal penilaian setiap komponen. Selanjutnya Anda dapat klik tombol Submit untuk menyimpan hasil penilaian Anda. Setelahnya Anda perlu menunggu verifikasi penilaian dari Bagian Organisasi Sekretariat Daerah Kota Malang.

FORM PENJURIAN INDEPENDEN KOMPETISI INOVASI PELAYANAN PUBLIK

| <ul> <li>Petunjuk &amp; Ketentuan</li> <li>1. Semua Isian (Nilai &amp; Komentar) Wajib Di Isi, apabila tidak ada komentar di mohon mengisi dengan tanda (-)</li> <li>2. Input Nilai tidak bisa melebihi batas Maximal Poin</li> <li>3. Pastikan Isian Benar dan Sesuai, setelah klik Tombol SUBMIT nilai tidak bisa di ubah.</li> </ul> |                                       |           |              |  |  |  |
|----------------------------------------------------------------------------------------------------|---------------------------------------|-----------|--------------|--|--|--|
| UDUL INOVASI : TESTING LIHAT PROPOSAL<br>ATEGORI : PELAYANAN UMUM PEMENUHAN SDGS (TUJUAN PEMBANGUNAN BERKELANJUTAN)                                                                                                    |                                       |           |              |  |  |  |
| Par                                                                                                    | ameter Penjurian                      | Nilai *   | Komentar*    |  |  |  |
| PEN                                                                                                    | ILAIAN PROPOSAL ( Max Nilai 100 Poin) |           |              |  |  |  |
|                                                                                                    | Ringkasan (5%)                        | Isi Nilai | lsi Komentar |  |  |  |
| u.                                                                                                    | a. Max 5 Poin                         |           |              |  |  |  |
| b                                                                                                    | Ide Inovatif (20%)                    | Isi Nilai | Isi Komentar |  |  |  |
|                                                                                                    | D. Max 20 Poin                        |           |              |  |  |  |
|                                                                                                    | Signifikansi (25%)                    | Isi Nilai | Isi Komentar |  |  |  |
| · · ·                                                                                                    | Max 25 Poin                           |           |              |  |  |  |
| d                                                                                                    | Kontribusi terhadap Capaian TPB (5%)  | Isi Nilai | Isi Komentar |  |  |  |
| <u>.</u>                                                                                                    | Max 5 Poin                            |           |              |  |  |  |
|                                                                                                    | Adaptabilitas (20%)                   | Isi Nilai | Isi Komentar |  |  |  |
| с.                                                                                                    | Max 20 Poin                           | •         |              |  |  |  |
| f                                                                                                    | Keberlanjutan (20%)                   | Isi Nilai | Isi Komentar |  |  |  |
| Max 20 Poin                                                                                                    |                                       |           |              |  |  |  |
| f                                                                                                    | Kolaborasi Pemangku Kepentingan (5%)  | Isi Nilai | Isi Komentar |  |  |  |
| Max 5 Poin                                                                                                    |                                       |           |              |  |  |  |
|                                                                                                    | TOTAL NILAL max 100 poin              | 0         |              |  |  |  |

### **Voting Proposal**

Pada kasus terjadinya ada proposal dengan nilai yang sama persis, maka Bagian Organisasi Sekretariat Daerah Kota Malang dapat menginisiasi voting proposal untuk menentukan proposal mana yang lebih unggul. Mekanisme voting proposal ini adalah menyerahkan proposal yang akan dinilai ke evaluator yang tidak tergabung ke dalam tim penilai proposal tersebut sebelumnya (semisal proposal tersebut dinilai oleh Juri/Evaluator A dan B, maka voting akan dilakukan oleh Juri/Evaluator C dan D). Sebagai Juri/Evaluator, maka Anda bisa memberikan tambahan nilai pada saat voting dengan mengikuti langkah-langkah berikut:

1. Klik menu Voting Proposal yang ada pada sidebar menu sebelah kiri.

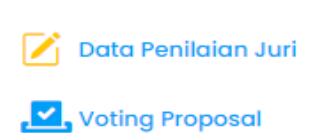

2. Pada proposal yang perlu di voting, Anda dapat klik gambar icon berwarna abu-abu untuk melihat dokumen proposal.

| NO | JUDUL INOVASI  | NILAI AWAL | NILAI EVALUASI              | STATUS            | AKSI |
|----|----------------|------------|-----------------------------|-------------------|------|
| 1  | Ini Hanya Test | 96.5       | Juri Citra :<br>Juri Dino : | sedang dievaluasi | Ľ    |
|    |                |            | Total Nilai : 0.0           |                   |      |

3. Selanjutnya Anda bisa klik tombol Beri Penilaian untuk mengisikan tambahan nilai.

| NO | JUDUL INOVASI  | NILAI AWAL | NILAI EVALUASI              | STATUS            | AKSI |                |
|----|----------------|------------|-----------------------------|-------------------|------|----------------|
| 1  | Ini Hanya Test | 96.5       | Juri Citra :<br>Juri Dino : | sedang dievaluasi | ß    | Beri Penilaian |

 Akan muncul *pop-up* untuk memberikan tambahan nilai. Isikan tambahan nilai pada kolom yang disediakan, kemudian klik tombol Simpan.
 Penilgian

| Judul Proposal          | : | Test Inovasi 2 tgl 251022 |  |  |  |
|-------------------------|---|---------------------------|--|--|--|
| Total Nilai (max : 0.5) | : | contoh : 0.1              |  |  |  |
|                         |   | Batal 🛃 Simpan            |  |  |  |

5. Setelah itu nilai akan tersimpan, dan setelah juri/evaluator lain memberikan penilaian hasil voting akan ditampilkan pada Ranking Penilaian untuk dilakukan penetapan oleh Bagian Organisasi Sekretariat Daerah Kota Malang.

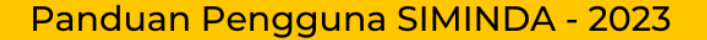